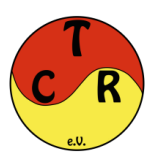

# Anleitung eTennis

# 1. Einleitung

Die Einführung der eTennis-Plattform für die Administration unseres Vereins sowie unseren Internetauftritt, bietet uns eine Vielzahl an neuen Funktionen und Einstellungsmöglichkeiten, wie die Verwaltung der Mitgliedschaften, Arbeitsstunden, Getränkeabrechnung oder auch die Reservierung der Tennisplätze.

Auf den nächsten Seiten findet ihr eine Schritt-für-Schritt Anleitung wie ihr euch online bei eTennis anmeldet und eure Reservierungen durchführt.

Für weitere Informationen oder Rückfragen könnt ihr euch gerne per Mail an <u>info@tennisclub-</u><u>reichelsheim.de</u> wenden.

### 2. Technische Voraussetzungen

Grundsätzlich kann man eTennis auf allen Geräten, die einen Internet-Zugang haben (Smartphone, Laptop, PC oder Tablet) aufrufen und alle Funktionen von Registrierung bis zur Platzbuchung nutzen. Die Darstellung weicht je nach Gerätetyp etwas ab.

Als Internetbrowser empfehlen wir den Mozilla Firefox oder Google Chrome, aber auch mit dem Safari Browser (Apple) lässt sich das System nutzen.

### 2.1 Installation der Web-App

Für die einfachere Nutzung auf dem Smartphone, bietet es sich an, die Seite als Web-App auf dem Handy zu installieren.

Dafür geht ihr wie folgt vor (Abbildung 1):

- ruft im Browser die Seite https://tennisclub-reichelsheim.de auf
- wählt den Menüpunkt "Web-App installieren" aus
- danach auf "Zum Startbildschirm / Zum Home-Bildschirm" hinzufügen
- die App ist danach auf dem Bildschirm verfügbar und kann verschoben werden

| 15:15                    | ( <b>m</b> \$ he              | 15:15                                       |                                                     | ବ ∎)               | 15:15           | .ul 🗟 🔳                 |
|--------------------------|-------------------------------|---------------------------------------------|-----------------------------------------------------|--------------------|-----------------|-------------------------|
| ' ×                      | eTENNIS                       | Tennis-Clul                                 | b Reichelsheim e.V                                  | . 🙂                |                 | *                       |
| tartseite                | Anmelden                      |                                             |                                                     |                    | TCRed History   |                         |
| tto.                     | i TC Reichelsheim 👻           | Installiere unsere Web /<br>von deinem Home | App um schnell und einfa<br>Screen zugreifen zu kön | ach direkt<br>nen. |                 |                         |
|                          | ② Reservierung                | Klicka 🛄 und uz                             | ihle »7um Home-Bildsch                              | irme               |                 |                         |
|                          | Web-App installieren          | HILDRE THE BIRD HE                          | ane seam rivine orașen                              | 111118             |                 |                         |
|                          | Registrierung                 |                                             |                                                     |                    |                 |                         |
| ing                      |                               |                                             |                                                     |                    |                 |                         |
| eld zu LK                |                               |                                             |                                                     |                    |                 |                         |
| Mehr dazu                |                               |                                             |                                                     |                    |                 |                         |
|                          |                               |                                             |                                                     |                    |                 |                         |
| the design of the second |                               |                                             |                                                     |                    |                 | 143                     |
|                          |                               |                                             |                                                     |                    |                 | Q Suchen                |
| AA                       | ≅ tennis-in-reichelsheim.de Č | AA 🔒 tennis-                                | -in-reichelsheim.de                                 | c                  |                 |                         |
| <                        | > 🖞 📖 🖸                       | < >                                         | <u>۵</u>                                            | C                  |                 |                         |
|                          |                               |                                             |                                                     |                    | A RESIDENCE AND | NAMES OF TAXABLE PARTY. |

Abbildung 1

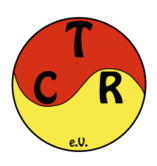

### 3. Registrierung / Anmeldung

Um das Online-Reservierungssystem nutzen zu können, ist es zwingend notwendig, dass Ihr zuvor im System registriert und angemeldet seid! Diese Registrierung ist kostenlos. Bitte merkt bzw. notiert euch eure Anmeldedaten, da Ihr diese für weitere Reservierungen natürlich benötigt.

### 3.1 Anmeldung bestehender Mitglieder

# WICHTIG: Für alle Mitglieder, die bereits zum 01.01.2023 Mitglied des TC Reichelsheim waren, entfällt die Registrierung!

Eure Daten wurden bereits von uns in das System übertragen. Wenn Ihr im E-Mail Verteiler des TC Reichelsheim seid, erhaltet Ihr eure Zugangsdaten zur Anmeldung per Mail (Abbildung 2). Habt Ihr bisher keine Mailadresse hinterlegt oder keine Zugangsdaten erhalten, schreibt uns bitte eine Mail an <u>info@tennisclub-reichelsheim.de</u>

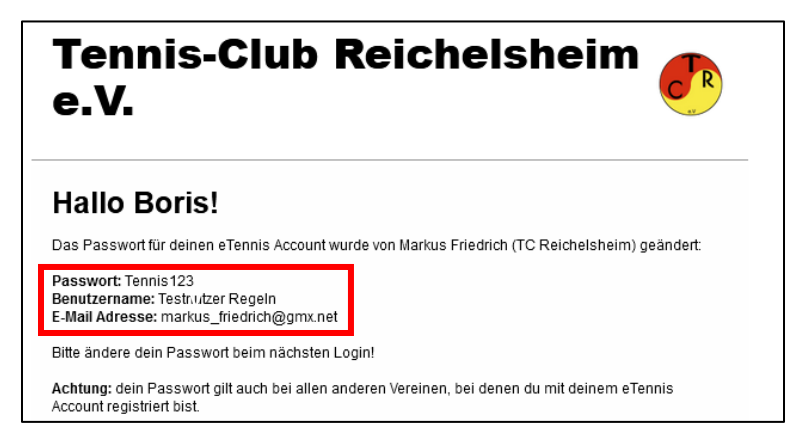

#### Abbildung 2

Eine erneute Registrierung würde zu einem doppelten Datensatz führen, der zunächst wieder bereinigt werden müsste.

Zur Anmeldung ruft ihr die Seite <u>https://tennisclub-reichelsheim.de</u> auf, wählt oben rechts "anmelden" und gebt eure Zugangsdaten aus der Mail an (Abbildung 3)

| Tennis-Club Reichelsheir<br>i Info O Reservierung                                            | Anmelden S                                                                                                    | eTENNIS                                                                                                    |
|----------------------------------------------------------------------------------------------|----------------------------------------------------------------------------------------------------|----------------------------------------------------------------------------------------------------|
| News TC Reichelsheim Mitglieder Reservierung Mannschaften Veranstaltungen                    | Benutzername oder E-Mail Adresse                                                                                                    | Anmelden                                                                                                    |
|                                                                                              | Passwort                                                                                                    | Startseite                                                                                                    |
| LK Turniere zur Satson<br>Zum Satsonopening ladt der TC i<br>Michael Friedrich, 23. Marz 202 | eingetoggt bleiben (Cookle setzen) Du kannst dich hier einloggen. Wenn du deln Passwort vergessen hast, kannst du es % hier zurücksetzen. Wenn du noch keinen efennis Account hast, musst du dich zuvo % preightierent | Arbeitseinsätze<br>Platzinstandhaltung, Tennisplatz<br>Samstag. 1. April 2023 10:00 - 15:00 Uhr<br>() Helfer) |
| Platzwart gesucht<br>Der TC Reichelsheim sucht ab se<br>Manasseriefrecht, 15. Januar 2       | ③ registrieren dazu                                                                                                    | Aktuelle Termine                                                                                              |

#### Abbildung 3

Nach der initialen Anmeldung müsst Ihr zunächst unserer Datenschutzerklärung zustimmen. Außerdem könnt Ihr frei auswählen, über welche Ereignisse Ihr vom Reservierungssystem per Mail informiert werden, möchtet. Bspw. Platzsperren oder Reservierungsbestätigungen (Abbildung 4). Bestätigt wird dies über "speichern" am unteren Ende der Seite.

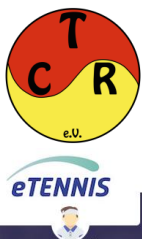

CR

Tennis-Club Reichelsheim e.V. i Info @Reservierung

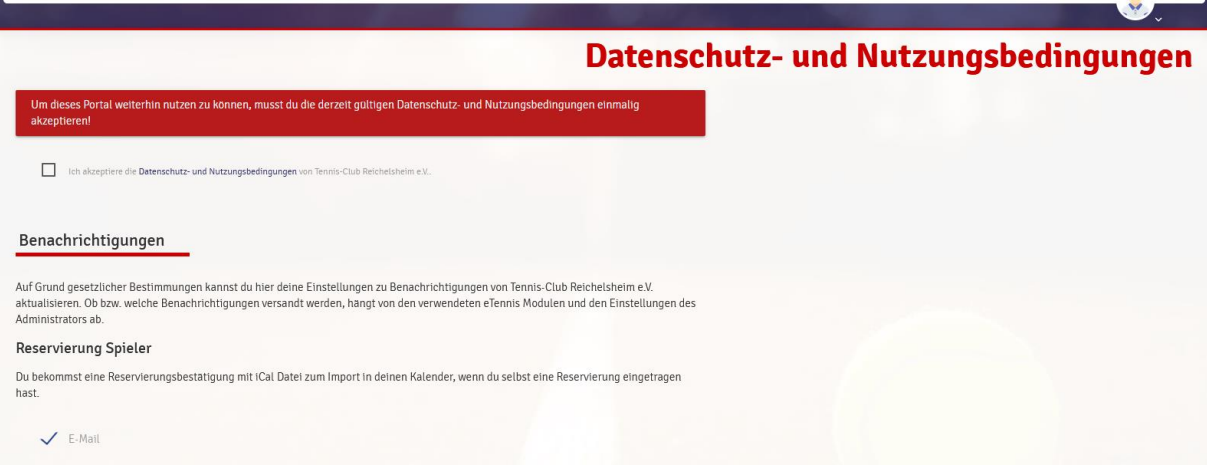

#### Abbildung 4

Nach der ersten Anmeldung ändert bitte euer Initialpasswort aus Sicherheitsgründen umgehend ab. Hierzu geht ihr oben rechts auf das Benutzermenü und wählt den Punkt "Zugangsdaten" aus. (Abbildung 5). Dort könnt ihr euer neues Passwort vergeben (Abbildung 6).

| _   |                           | Mit deinem eTennis Account kannst du dich  | bei allen Vereinen und Anlagen, die eTennis  |  |  |  |  |
|-----|---------------------------|--------------------------------------------|----------------------------------------------|--|--|--|--|
|     | Boris Musterprofi         | Bitte beachte, dass diese Änderung auch fü | r alle anderen Vereine und Anlagen gilt. Aus |  |  |  |  |
|     | Mitglied Mitglied         | Sicherneitsgründen musst du zuerst dein al | tuelles Passwort angeben!                    |  |  |  |  |
|     | Mitgliedschaft            | aktuelles Passwort                         |                                              |  |  |  |  |
|     | Reservierungen            |                                            |                                              |  |  |  |  |
|     | Statistik                 | E-Mail Adresse                             | Benutzername                                 |  |  |  |  |
|     | Spielguthaben             | markus_friedrich@gmx.net ①                 | Musterprofi Boris                            |  |  |  |  |
| lbr | Gutscheine                |                                            |                                              |  |  |  |  |
|     | SEPA Lastschrift          |                                            |                                              |  |  |  |  |
|     | Profildaten/Einstellungen |                                            |                                              |  |  |  |  |
|     | Zugangsdaten              | Passwort                                   | Passwort wiederholen                         |  |  |  |  |
|     | Meine Schläger            | -                                          |                                              |  |  |  |  |
|     | Meine Arbeitseinsätze     |                                            |                                              |  |  |  |  |
|     |                           |                                            |                                              |  |  |  |  |

Abbildung 5

Abbildung 6

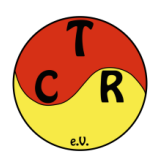

### 3.2 Registrierung von Gästen und neuen Mitgliedern

Um am Online-Reservierungssystem (eTennis) teilzunehmen, ist von jedem neuen Mitglied oder Gastspieler eine einmalige Registrierung durchzuführen:

- 1. Bitte den Menüpunkt "Anmelden" wählen. Es wird der Dialog für die Anmeldung eingeblendet, hier auf die Schaltfläche "registrieren" klicken (Abbildung 7).
  - Ist bereits ein "eTennis"-Account vorhanden (anderer Verein / Halle), meldet man sich mit diesem Login am Online-Reservierungssystem des TC Reichelsheim an. Im nächsten Schritt muss dein Account für den TC Reichelsheim aktiviert werden, dazu klick im nächsten Fenster auf "Account aktivieren" um den Vorgang abzuschließen.

| Tennis-Club<br>i Info @Reservierun           | Reichelsheir                                                                             | Anmelden                                                                                                    | 3    | eTENNIS                                                                                                    |
|----------------------------------------------|------------------------------------------------------------------------------------------|----------------------------------------------------------------------------------------------------|------|----------------------------------------------------------------------------------------------------|
| News TC Reichelsheim Mitglieder Reservierung | Mannschaften Veranstaltungen                                                             | Benutzername oder E-Mail Adresse                                                                                                    |      | Startseite                                                                                                    |
| TENNISCLUB<br>HÜTTENFELD                     | LK Turniere zur Saiso<br>Zum Satsonopening ladt der TC I<br>Manass Friedneh, 25. Marz 20 | Passwort engeloggt bleben (Caokie setzen) Du kannst dich hier einlöggen. Wenn du dein Passwort vergesen hast, kannst did us & hier zurucksetzen. Wenn du noch keinen eTennis Account hast, musst du dich zuvo % peigistrieren! | dazu | Arbeitseinsätze<br>Platzinstandhaltung, Tennisplatz<br>Samstag, 1. April 2023 10:00 - 15:00 Uhr<br>(0 Helfer) |
|                                              | Platzwart gesucht!<br>Der TC Reichelsheim sucht ab s<br>Markus Friedrich, 11. Januar 3   |                                                                                                    | dazu | Aktuelle Termine                                                                                              |

#### Abbildung 7

- 2. Pflichtfelder (Abbildung 8) bei der Anmeldung sind:
  - o Vorname
  - o Nachname
  - o Geburtsdatum
  - Adressdaten
  - o E-Mail:
    - Da es nur mit eingetragener E-Mail möglich ist ein vergessenes Passwort zurückzusetzen und auch Benachrichtigungen über E-Mail versendet werden empfehlen wir einen Account mit gültiger E-Mail-Adresse anzulegen.
  - Benutzername
  - Passwort
  - SEPA Lastschrift-Mandat:
    - Ohne SEPA Lastschrift könnt Ihr die Anmeldung nicht abschließen, da wir aktuell leider keine anderen Zahlungsmöglichkeiten anbieten können.
    - Dies gilt sowohl für Gäste (Abrechnung Platzgebühren) wie auch für Mitglieder (Abrechnung Mitgliedschaft, verzehrte Getränke, Arbeitsstunden).
    - Ohne die Hinterlegung von SEPA Daten ist es ebenfalls nicht möglich eine Mitgliedschaft über das System abzuschließen.
  - Fotofreigabe:
    - Durch die Fotofreigabe stimmt Ihr zu, dass Fotos die im Rahmen von Spielen oder Veranstaltungen des TC Reichelsheim entstehen auf unserer Homepage veröffentlicht werden dürfen.

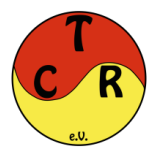

| Dein neuer eTennis                                                                                                    | s Account                                                                                           |                                                                        |                 | SEPA Lastschrift                                                                                                    |                                                                                                    |
|----------------------------------------------------------------------------------------------------|----------------------------------------------------------------------------------------------------|------------------------------------------------------------------------|-----------------|----------------------------------------------------------------------------------------------------|----------------------------------------------------------------------------------------------------|
| Deine Registrierung ist <b>einn</b>                                                                                                    | <b>nalig</b> für <b>eTennis</b> r                                                                   | notwendig.                                                             | 100             | SEPA Lastschrift aktivieren                                                                                                    | Kontoinhaber                                                                                                    |
| Danach kannst du dich bei a<br>E- <b>Mail Adresse</b> oder deiner                                                                                                    | llen Vereinen und<br>m <b>Benutzernamer</b>                                                         | Anlagen, die eTennis nutzen, mit<br>und deinem <b>Passwort</b> anmelde | : deiner<br>en. | 1944                                                                                                    | 210                                                                                                    |
| Zugangsdaten                                                                                                    |                                                                                                    |                                                                        |                 | IBAN                                                                                                    | ВІС                                                                                                    |
|                                                                                                    |                                                                                                    |                                                                        |                 | SEPA Glaubiger/Creditoren-ID: DE96ZZZ                                                                                             | 00000667153                                                                                                    |
| E-Mail Adresse                                                                                                    | ()                                                                                                  | Benutzername                                                           | 1               | Durch das Aktivieren der SEPA Lastschrif                                                                                          | t und eintragen meiner Kontodaten ermächtige                                                                       |
| Diese E-Mail Adresse wird bereits w<br>dich hier einloggen oder einen weit<br>dieser Adresse anlegen. Verwende fi<br>Kennwort für den Login. Die Passwo<br>E-Mail steht jedoch nicht mehr zur | erwendet! Du kannst<br>eren Account mit<br>Benutzername und<br>ort-Reset Funktion per<br>Verfügung. |                                                                        |                 | ich Tennis-Club Reichelsheim e.V., Zahlur<br>einzuziehen. Zugleich weise ich mein Kre<br>e.V. auf mein Konto gezogenen Lastschrif | ngen von melenem Konto mittels Lastschrift<br>ditinstitut an, die von Tennis-Club Reichelsheim<br>ften einzulosen. |
|                                                                                                    |                                                                                                    |                                                                        |                 | Profildaten/Einstellungen TC Re                                                                                                   | eichelsheim                                                                                                    |
| Passwort                                                                                                    | ()                                                                                                  | Passwort wiederholen                                                   | 1               | Fotofreigabe                                                                                                    |                                                                                                    |
|                                                                                                    |                                                                                                    |                                                                        |                 | ja                                                                                                    | <b>y</b>                                                                                                    |
| Meine Profildaten                                                                                                    |                                                                                                    |                                                                        |                 | Registrierung abschließen                                                                                                    |                                                                                                    |
| Vorname                                                                                                    | 1                                                                                                   | Nachname                                                               | 1               | Bitte löse folgende Aufgaben um die Regist<br>notwendig um automatisierte Prozesse zu i                                           | trierung abschließen zu können. Dies ist<br>unterbinden.                                                           |
| Handy                                                                                                    |                                                                                                    |                                                                        |                 | 7.4                                                                                                    |                                                                                                    |
| • 01512 3456789                                                                                                    |                                                                                                    | Telefon                                                                |                 | 5+4=                                                                                                    |                                                                                                    |
| Geschlecht                                                                                                    |                                                                                                    | Geburtstag                                                             |                 | Mit meiner Registrierung akzeptiere                                                                                               | ich die Datenschutz- und Nutzungsbedingungen                                                                       |
| weiblich                                                                                                    | v                                                                                                   | Tag () Mona()                                                          | Jahr (1)        | von Tennis-Club Reichelsheim e.V                                                                                                  |                                                                                                    |

Abbildung 8

- 3. Zum Abschluss des Registrierungsformulars muss noch der Haken zur Zustimmung unserer Datenschutzerklärung gesetzt werden und das Formular per "jetzt registrieren" Schaltfläche übermittelt werden. Zur Bestätigung erhaltet Ihr eine Mail.
- 4. Nach erfolgreicher Neu-Registrierung folgt ebenfalls der unter 3.1 beschriebene Abschnitt, indem man die Möglichkeiten der verschiedenen Benachrichtigungen vervollständigen kann. Es wird vorgeschlagen, dass (bis auf eTennis-News) sämtliche Benachrichtigungen per E-Mail angehakt werden.
- 5. Wenn ihr die Anmeldung abgeschlossen habt, werdet ihr automatisch in die Kategorie "Gastspieler" zugewiesen. Nun habt Ihr die Möglichkeit entweder über den Menüpunkt "Mitgliedschaft" eine Mitgliedschaft beim TC Reichelsheim abzuschließen oder einfach über das Reservierungstool einen Platz zum Spielen zu reservieren.

### WICHTIGES:

- Wichtig für Eltern: Damit eure Kinder (oder ihr für eure Kinder) reservieren können, müsst ihr pro Kind einen Account erstellen.
- Nach der Registrierung kannst du nun mit deinem Account bei jedem Verein welcher eTennis verwendet, Reservierungen durchführen.

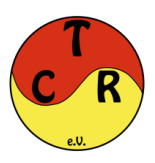

### 4. Reservierung

Um eine Reservierung vorzunehmen auf den übergeordneten Reiter Reservierung gehen:

- Hier sieht man die Plätze, die Uhrzeiten, die Tage und freien Platzkapazitäten
- Mit dem Pfeil können die Tage verändert werden
- Die grünen Felder bedeuten, dass der Platz reservierbar ist
- Die roten Felder bedeuten, dass der Platz belegt oder gesperrt, ist

|       |                                       |                        | Ter<br>i Info                                          | nnis-<br>Ore: | Club<br>servierung | Reicl<br>R           | hels<br>eiter | heim (<br>, <mark>,Rese</mark>          | e.V.<br>rvieru | ing" a | auswä                  | ihlen |         |                        |         |                       |         | e       | TENN      | is      | 1     |
|-------|---------------------------------------|------------------------|--------------------------------------------------------|---------------|--------------------|----------------------|---------------|-----------------------------------------|----------------|--------|------------------------|-------|---------|------------------------|---------|-----------------------|---------|---------|-----------|---------|-------|
|       | Platz 1                               | - 4 Spielgu            | thaben Gu                                              | utscheine M   | itgliedschaft      |                      |               |                                         |                |        |                        |       |         | R                      | ese     | rvie                  | rung    | Pla     | tz 1      | - 4     |       |
|       |                                       | Sperkasser<br>Oderwold | ants                                                   | v             | (                  | )<br>rcelas          | SCIIIIU       |                                         | EISENHAUER     | Æ      | BISCHOPE               | 060   |         | HOLEN EAN DELP         | 5       | ermeiter<br>Berringer | 🛞 kni   | mer     | Friedrich |         |       |
| <     | Samstag<br>25.03.2023<br>Datum andern |                        | Samstag Sonntag<br>25 (13 2023 26.03 2023<br>um andern |               |                    | Montag<br>27.03.2023 |               |                                         |                |        | Dienstag<br>28.03.2023 |       |         | Mittwoch<br>29.03.2023 |         |                       |         | >       |           |         |       |
| 08:00 | Platz 1                               | Platz 2                | Platz 3                                                | Platz 4       | Platz 1            | Platz 2              | Platz         | Platz 4                                 |                | - 1    | Noche                  | entag | Platz 1 | Platz                  | Platz 3 | Platz 4               | Platz 1 | Platz 2 | Platz 3   | Platz 4 | 08:00 |
| 08:30 |                                       |                        |                                                        |               |                    |                      |               | Anna anna anna anna anna anna anna anna |                |        | - Ocine                | intug |         |                        |         | -                     |         |         |           |         | 08:30 |
| 09:00 |                                       |                        |                                                        |               |                    |                      |               |                                         |                |        |                        |       |         |                        |         |                       |         |         |           |         | 09:00 |
| 09:30 |                                       |                        |                                                        |               |                    |                      | Po            | convior                                 |                |        |                        |       |         |                        |         | -                     |         |         |           |         | 09:30 |
| 10:00 |                                       |                        |                                                        |               |                    |                      | ne            | Servier                                 | ung            |        |                        |       |         |                        |         |                       |         |         |           |         | 10:00 |
| 10:30 |                                       |                        |                                                        |               |                    |                      |               | Sperre                                  |                |        |                        |       |         |                        |         |                       |         |         |           |         | 10:30 |
| 11:00 |                                       |                        |                                                        |               |                    |                      |               |                                         |                |        |                        |       |         | 18                     |         | 1.00                  |         |         |           |         | 11:00 |
| 11:30 |                                       |                        |                                                        |               |                    |                      |               |                                         |                |        |                        |       |         |                        |         |                       |         |         |           |         | 11:30 |
| 12:00 |                                       |                        |                                                        |               |                    |                      |               |                                         |                |        |                        |       |         |                        |         |                       |         |         |           |         | 12:00 |
| 12:30 |                                       |                        |                                                        |               |                    |                      |               |                                         |                |        |                        |       |         |                        |         | 1                     |         |         |           |         | 12:30 |
| 13:00 |                                       |                        |                                                        |               |                    |                      |               |                                         |                |        |                        |       |         | 1.1                    |         |                       |         |         |           |         | 13:00 |
| 13:30 |                                       |                        |                                                        |               |                    |                      |               | Carliel                                 |                |        |                        |       |         |                        |         |                       |         |         |           |         | 13:30 |
| 14:00 |                                       |                        |                                                        |               |                    |                      |               | ( Para                                  |                |        |                        |       |         |                        | 18      |                       |         |         |           |         | 14:00 |
| 14:30 |                                       |                        |                                                        |               |                    |                      |               |                                         |                |        |                        |       |         | 1.0                    |         |                       |         |         |           |         | 14:30 |
| 15:00 |                                       |                        |                                                        |               |                    |                      |               |                                         |                |        |                        |       |         | 1.0                    |         | 1                     |         |         | 1         |         | 15:00 |

Abbildung 9

Man klickt nun auf die jeweilige Uhrzeit und den Platz, auf dem gespielt werden soll. Anschließend wird folgendes Menü angezeigt (Abbildung 10):

| nieler                                                | ren zu können!             |                                        |                   |
|-------------------------------------------------------|----------------------------|----------------------------------------|-------------------|
| 🔋 Musterprofi Boris                                   |                            |                                        |                   |
| Spieler auswählen                                     |                            |                                        |                   |
| Reservierungsende                                     |                            | Preis                                  |                   |
| 11:30                                                 | -                          | € 0,00 (1h)                            | Promotioncode     |
| Notiz an Anlage                                       |                            |                                        |                   |
| Notiz an Anlage                                       |                            |                                        |                   |
| ervierungshinweis<br>Bitte beachten: Platz 4 darf nur | r gebucht werden, wenn die | Platze 1 - 3 zur gleichen Zeit bereits | alle belegt sind! |
|                                                       |                            | tinan Ranahitaktaunaan Kadara          |                   |

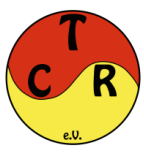

- In der Überschrift wird angezeigt, welcher Platz, Buchungstag und welche Startzeit gewählt wurde.
- Unter "Spieler auswählen", müssen nun alle Spieler ausgewählt werden, mit denen man spielen möchte. Im Doppel bitte alle vier Spieler angeben:
  - o Es werden Vorschläge mit häufigen Spielpartnern angezeigt
  - Alle weiteren registrierten Mitglieder und Gäste kann man über die Namenssuche hinzufügen.
  - Möchte man mit einem nicht registrierten Gast spielen, kann man den Spieler "Gastspieler" auswählen. Die Platzgebühren werden in diesem Fall dem buchenden Mitglied in Rechnung gestellt.
- Der Reiter "Preis" zeigt den Reservierungspreis (fällt nur bei Gastspielern an) an.
- Nach dem "Speichern" wird die Reservierung sofort im Spielplan angezeigt.
- Alle Teilnehmer der Reservierung erhalten eine Bestätigung per Mail inklusive Kalendereintrag. Wie dieser für dich aussehen soll, lässt sich über das Benutzermenü -> Profil/Einstellungen -> E-Mail Einstellungen -> iCAL Datei anpassen konfigurieren.
- Beispiel anhand eines Einzelspiels:
  - Die Spieler Max und Timo möchten eine Stunde Tennis spielen.
  - Alle Spieler müssen zunächst einmalig eine Registrierung vornehmen.
  - Sind alle Spieler registriert und als aktives Mitglied legitimiert, wird ein Buchungspreis = 0 € angezeigt. Ist einer der ausgewählten Spieler kein Mitglied, wird unter dem Reiter "Preis" unser Gästepreis angezeigt.
  - Nun kann die Buchung gespeichert werden und der Platz ist reserviert.
  - Für Buchungen muss sich nur einer der Spieler anmelden.
  - In unserem Beispiel kann sich Max anmelden und Timo als Spieler auswählen, sofern er registriert ist.

### 4.1 Reservierung stornieren

- Wenn ihr aus welchen Gründen auch immer eine gebuchte Einheit nicht spielen könnt, bitten wir euch aus Gründen der Fairness gegenüber den anderen, eure Buchung zu stornieren. Dazu geht ihr bitte wie folgt vor:
- Klickt, nachdem ihr euch angemeldet habt, auf die Spielzeit die ihr stornieren möchtet. Es öffnet sich untenstehendes Fenster (Abbildung 11). Hier nun einfach auf Reservierung löschen klicken und fertig.
- Über "bearbeiten" lassen sich auch Änderungen an der bestehenden Buchung vornehmen.

|       |                                          |          |                 |                            |                  |          |   |     |           |        |               |        |                              |               |               | ×       |       |
|-------|------------------------------------------|----------|-----------------|----------------------------|------------------|----------|---|-----|-----------|--------|---------------|--------|------------------------------|---------------|---------------|---------|-------|
|       | Platz 1 - 4 Spielguthaben Gutscheine Mit | Res      | ervieru         | ing Platz                  | 1 - 4 Plat       | tz 3     |   |     |           |        |               | ی<br>و | erung                        | Pla           | tz 1          | - 4     |       |
|       |                                          | Son      | ntag, 26        | .03.2023,                  | 10:30 - 11       | 1:30 Unr |   |     |           |        |               | _      |                              |               |               |         | 1     |
|       | Friedrich                                | P        | oris Muste      | urprofi                    | Thile De         | R        |   |     |           |        |               |        | HOLZWERK I<br>We lake kins a |               |               |         |       |
| <     | Samstag<br>25.03.2023                    | reservie | ert von Borts M | lusterprofi am 25.         | Marz 2023, 17:43 | 3 Uhr    |   |     |           |        |               |        |                              | Mitt<br>29.03 | woch<br>.2023 |         | >     |
|       |                                          | PI       |                 |                            |                  |          |   |     |           |        |               |        |                              |               |               | Platz 4 |       |
| 08:00 |                                          | × sch    | ıließen         |                            |                  |          |   | 🖉 t | earbeiten | 🔟 Rese | rvierung löso | hen:   |                              |               |               |         | 08:00 |
| 08:30 |                                          |          |                 |                            | Place -          |          |   |     | -         |        |               |        |                              |               |               |         | 08:30 |
| 09:00 |                                          |          |                 |                            |                  |          |   |     |           |        |               |        |                              |               |               |         | 09:00 |
| 09:30 |                                          |          |                 |                            |                  |          |   |     |           |        |               |        |                              |               |               |         | 09:30 |
| 10:00 |                                          |          |                 |                            |                  |          |   |     |           |        |               |        |                              |               |               |         | 10:00 |
| 10:30 |                                          |          |                 |                            |                  |          |   |     |           |        |               |        |                              |               |               |         | 10:30 |
| 11:00 |                                          |          |                 | Musterprofi<br>B., Delp T. |                  |          |   |     |           |        |               |        |                              |               |               |         | 11:00 |
| 11:30 |                                          |          |                 |                            |                  |          |   |     |           |        |               |        |                              |               |               |         | 11:30 |
| 12.00 |                                          | _        |                 |                            |                  |          | _ |     |           |        |               |        |                              |               |               |         | 12.00 |

Abbildung 11

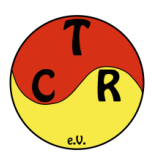

# 5. Buchungsregeln

Wir haben versucht zunächst mit möglichst wenigen Buchungsregeln und Restriktionen auszukommen, sollte sich dies nicht als praktikabel erweisen, lässt sich das Regelwerk zukünftig auch verfeinern.

Aktuell gelten folgende Systemregeln:

- die Reservierung der Plätze ist bis zu 2 Wochen im Voraus möglich. Hiermit sollen frühzeitige Reservierungen vermieden werden, welche später nicht zustande kommen
- Reservierungen können auch noch kurzfristig vor Ort, wenn Plätze frei sind, vorgenommen werden bitte in jedem Fall über das System den Platz belegen
- die Belegung findet immer aufgerundet auf die nächste halbe Stunde statt Bsp.: man trifft um 16:15 Uhr ein, dann beginnt die Buchung um 16:30 Uhr
- Es ist nicht möglich am gleichen Tag mehrere aktive Reservierungen zu haben. Ist eine Reservierung abgeschlossen, kann direkt im Anschluss eine weitere Reservierung vorgenommen werden, solange auch ein freier Platz zur Verfügung steht
- Für Gäste beträgt die Platzgebühr 15 € / Stunde. Der Preis pro Spieler wird anteilsmäßig berechnet (aliquote Preisberechnung). Spielt bspw. ein Mitglied (0 €) ein Einzel mit einem Gast, sinkt die Platzgebühr für den Gastspieler auf 7,50 €.

Neben den Systemregeln, beachtet bitte auch die Einhaltung unserer sonstigen Buchungsregeln, die Gastspielerordnung sowie die Platzordnung.